## Go To: studentaccounts.gmu.edu

## and click on "Patriot Web" in the upper right hand corner.

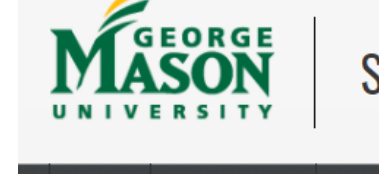

## **Student Accounts Office**

Tuition & Fees -Policies FAQ Contact Q Search Home Payments Calenda Forms

### **Student Accounts Office**

| Third Party Billing                | The mission of the Student Accounts Office is to provide excellent service |                                                            |  |
|------------------------------------|----------------------------------------------------------------------------|------------------------------------------------------------|--|
| Cashier's Office                   | ensure financial transactions are accurately processed and proper          | Online payment is available<br>through a secure portal at  |  |
| Account & Loan Management          | records are maintained.                                                    | Touchnet.                                                  |  |
| Bill+Payment PDF Guides            | Safe Return to Campus/FAQ:                                                 | The system is unavailable<br>nightly from 10:30 pm - 12:00 |  |
| Payment Instructions               | For the most up to date information about Mason's Safe Return to           | am                                                         |  |
| ,                                  | Campus, including Frequently Asked Questions, please visit here.           | Having trouble logging in? Try                             |  |
| Direct Deposit Guide               | Ma la al facurad ta ancien unu at Manag this Casing whather is presented   | FAQ for help.                                              |  |
| MSSC Portal Guide                  | virtually, and are here to assist where we can.                            |                                                            |  |
| Payment Plan Guide                 | If you need assistance related to a Student Accounts Office question       | Reminders                                                  |  |
| Authorized User Setup              | (tuition/fee charges, payment information, 1098-T), please visit the Mason | Kellilluers                                                |  |
|                                    | Student Services Center portal for appointment and other service options.  | •                                                          |  |
| Financial Responsibility Agreement | ncial Responsibility Agreement                                             |                                                            |  |

Alternatively you can contact us as follows

te: Aug 23, 2021

Pay Online

BILL+PAYMENT PATRIOT WEB

REGISTRAR

FINANCIAL AID MILITARY SERVICES FISCAL SERVICES

# Log into Patriot Web with your netid and password.

### Patriot web

A Self Service Web Site for Students, Faculty, and Staff

### > Login to Patriot Web Self Service

#### Includes Online...

- Class Registration and Payment
- Financial Aid Applications
- Faculty/Staff Services (Timesheet, Pay Stubs, Class Lists, Grading)
- University Budgets and Projects

Patriot Web Alerts

**Note:** The Patriot Web system is available 24x7 except Sundays between 7:00 AM and 11:15 AM (U.S. Eastern Time Zone) for maintenance. Please check the <u>Patriot Web Alerts</u> page for scheduled outages or extended maintenance periods.

Login

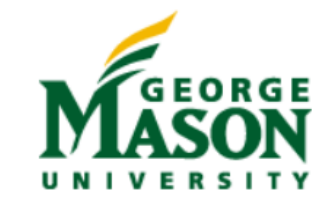

#### Resources Schedule of Classes University Catalog Tuition Payment Information Financial Aid

Services Management Reports (e~Print) Foundation Accounts System Bill & Payment System

## Click on "Student Services" (highlighted in yellow)

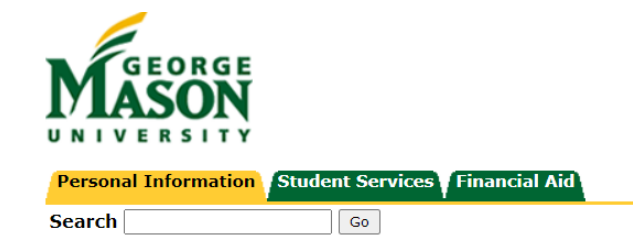

Reminder – For security reasons, please exit Patriot Web and close all browser windows when done.

#### Personal Information

View or update your address(es), phone number(s), and emergency contact information; View your e-mail address; View name change & social security number change information.

#### Student Services

Register; View your unofficial transcript; Order your official transcript; Review charges, payments, and 1098-T information.

#### Financial Aid

Apply for Financial Aid; Review the status of your financial aid applications; Check status of document requirements; Review loans.

#### **Return to Homepage**

## Click on "Student Account" (highlighted in yellow)

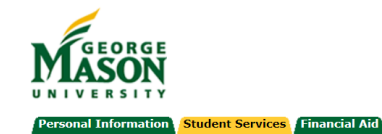

Go Search

RETURN TO MENU | SITE MAP | HELP

#### Student Services

#### ➡ Attention Students:

Before adding yourself to the waitlist for a course, or if you are currently waitlisted for a course, please read the Waitlist Guide for more information.

Paper bills are not mailed for semester charges, and all bills are provided electronically. Monitor your Masonlive email account for notices regarding eBills, which will be available through the Bill and Payment System.

By registering for classes, students accept responsibility for the semester charges. Students must confirm the withdrawal from all classes that they do not intend to complete by the deadlines listed in the Academic Calendar. Failure to receive an eBill does not relieve the student from financial responsibility. Classes are not dropped for non-payment or non-attendance.

#### View the Terms of Usage Agreement

Registration

Check your registration status, time ticket, and override notification; Register, add or drop classes; Adjust variable course credit; Display your class schedule.

Student Records Check your grades; View your holds; View student information; Update your expected date of graduation; Order Enrollment Verification; View your Unofficial Transcript; Order your Official Transcript;

#### Student Account

View your account summaries; View tax (1098-T) information.

Student Profile

RELEASE: 8.9.1.3

© 2021 Ellucian Company L.P. and its affiliates.

# Click on "Account Summary" (highlighted in yellow)

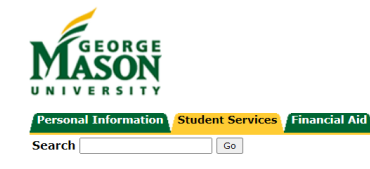

RETURN TO MENU | SITE MAP | HELP | EXIT

#### Student Account

Please visit the Student Accounts Office website at <a href="http://studentaccounts.gmu.edu">http://studentaccounts.gmu.edu</a> for tuition due dates, payment plans and other important financial information. Classes are not dropped for non-payment or non-attendance. Incorrect registration may result in academic and financial penalties.

NOTE: All semester bills are provided electronically. Monitor your Masonlive email account for eBill notices, which are available through the Bill and Payment System. EBills are not provided for schedule adjustments, and students are responsible for ensuring payment is received by the due date.

#### Account Summary

Account Information Tax Notification (1098-T) View Holds RELEASE: 8.9.1.3

## In the drop down menu, select "View by Term"

| E MASON          |                                                                    |                     |
|------------------|--------------------------------------------------------------------|---------------------|
|                  |                                                                    |                     |
| Account Summary  |                                                                    | Hol                 |
| View By Overview | ~                                                                  |                     |
| View By Overview |                                                                    |                     |
| View By Term     | nd payments to your account. Anticipated third party contract paym | ents, financial aid |

Account Balance ③

÷.

# Click on Term you want to review.

| Account Sum       | imary                    |                       |                     |              |                 | ß             | Holds           |
|-------------------|--------------------------|-----------------------|---------------------|--------------|-----------------|---------------|-----------------|
| View By Term      | ~                        | Go to Term            |                     | ~            |                 |               |                 |
| (i) Anticipated   | l third party contract p | payments, financial a | aid payments, and r | nemo items : | are NOT include | d in this sum | mary.           |
| Current Amount Du | ue as of 07/30/2021 💿    |                       |                     |              |                 |               |                 |
| Account Balance 🕄 | )                        |                       |                     |              |                 |               |                 |
| Fall 2021         |                          |                       |                     |              |                 |               | \$1,<br>Tei     |
|                   |                          |                       |                     |              |                 | (iii) Sho     | ₩/Hide Column ▾ |
| Detail Code       | Descriptio               | n \$                  | Charge              | \$           | Payment         | :             | Balance         |
| ISHI              | Intl Studer              | t Health Ins          |                     | \$1,076.00   |                 |               |                 |

## This will bring up the Account Detail by Term page. Authorized Financial Aid and Memos are displayed at bottom of the page.

### Authorized Financial Aid as of 08/23/2021

| () No Authorized Financial Aid exists on your record for the selected term. |            |
|-----------------------------------------------------------------------------|------------|
| Authorized Financial Aid Balance                                            | \$0.00     |
| Account Balance net of Authorized Financial Aid                             | \$2,926.00 |
| Memos as of 08/23/2021                                                      |            |
| (i) No pending transactions exist on your record for the selected term.     |            |
| Memo Balance                                                                | \$0.00     |
| Account Balance net of Authorized Financial Aid and Memos                   | \$2,926.00 |